| SMARTCARE RELEASE NOTES                                             |                                                                                                    |                   |                                                                                                    |                                                                                                    |                                                                                                    |
|---------------------------------------------------------------------|----------------------------------------------------------------------------------------------------|-------------------|----------------------------------------------------------------------------------------------------|----------------------------------------------------------------------------------------------------|----------------------------------------------------------------------------------------------------|
| Build Release                                                       | Module & Summary                                                                                                    | Required<br>Field | Navigation Path                                                                                                    | Details                                                                                                    | Comment                                                                                                    |
| June Core 2023<br>SC.CORE.6.0_1.1<br>1.000.2306.014<br>EII # 124417 | Client Information: New validation and<br>warning messages have been implemented<br>to match 'State' and 'Zip Code' fields for<br>Medi-Cal claiming on 'Client information'<br>screen.                                                                            | Yes               | Demographics Tab:<br>'Client'<br>- 'Client Information' QuickLink<br>- 'Client Information' screen<br>- 'General' tab<br>- 'Addresses' section<br>- Click on 'Details' button<br>- 'Address Details' Pop up<br>- 'State' and 'Zip code' fields<br>Contacts Tab:<br>'Client'<br>- 'Client Information' QuickLink<br>- 'Client Information' screen<br>- 'Contacts' tab<br>- 'Addresses' section<br>- Click on 'Details' button<br>- 'Address Details' Pop up<br>- 'State' and 'Zip' code fields | <ul> <li>Zip Field: When the user selects State without entering the Zip code, then upon saving, a validation message is displayed as below:</li> <li>Validation Message:</li> <li>General - Please enter the Zip.,</li> <li>Contacts - Please enter the Zip.</li> <li>State Field: When the user enters only the Zip code without selecting State, then upon save, a validation message is displayed as below:</li> <li>Validation Message:</li> <li>General - Please enter the State.,</li> <li>Contacts - Please enter the State., SA</li> <li>When the combination of State with Zip code is mismatched or Zip is missing in the database, then upon save, a warning message is displayed as below:</li> <li>Warning Message:</li> <li>General - Zip code and State combination do not exist,</li> </ul> | IMPORTANT: System does not validate 'City' resides within 'State' or 'Zip<br>Code.' Users must ensure that City is valid within the State and Zip Code.                                                                                                    |
| Oct.Core 2023<br>SC.CORE.6.0_1.1<br>5.000.2310.014<br>EII # 125027  | Security Question Screen: The 'Security<br>Question' screen is modified<br>similar to the Login screen. The new<br>'Security Question' screen will display the<br>Logo, copyright, powered by and<br>colours in exactly the same way that the<br>Login page does. | N/A               | Login to SmartCare application<br>– 'Security Question' screen.                                                                                                    |                                                                                                    |                                                                                                    |
| Oct.Core 2023<br>SC.CORE.6.0_1.1<br>5.000.2310.014<br>EII # 124832  | <b>Client Information</b> : Implemented new<br>'Financial Information 'check box under<br>Client Declined to Provide field in<br>'Identifying Information' section<br>'Demographics' Tab of the 'Client<br>information C' screen.                                 | No                | Navigation Path 1: 'Client'- 'Client information'-<br>'Demographics' tab<br>'Client'<br>- 'Client Information' QuickLink<br>- 'Client Information' screen<br>- 'Demographics' tab<br>- 'Identifying Information' section<br>- 'Client declined to provide' checkbox<br>- 'Financial Information' value                                                                                                    | Informational Only                                                                                                    | Identifying Information         Date of Birth       06/04/1995         Marital Status       New         Marital Status       Gender Identity         Marital Status       New         Decessed On       Image: Cause of Death         Pregnant       Yes         NA       Race         Central Americano       American Indian and Alaskan Native         Native Hawaiian or Other Pacific       Image: Cherry Status         Not Hispanic or Latino       Other sinnle race |